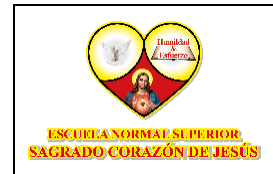

FORMACIÓN COMPLEMENTARIA

# **ACTUALIZAR PERFIL**

- Una vez logeado deberá hacer click en la pestaña del perfil:

| RESERVANTING CONVERTMENTS<br>EXTERNING CONVERTMENTS<br>Página Principal Area personal Mis cursos | C A C W → Modo de edición → |
|--------------------------------------------------------------------------------------------------|-----------------------------|
| Área personal                                                                                    | $\Delta$ (                  |
| Mis cursos                                                                                       |                             |
| CP-01_Introductorio                                                                              |                             |
| Todos los cursos                                                                                 |                             |
| Línea de tiempo                                                                                  |                             |
| PRÓXIMOS 7 DÍAS ~ ORDENAR POR FECHA ~                                                            | Buscar por tipo o nombr     |
| No hay cursos actuales                                                                           |                             |

\* Dar click en icono de usuario.

Luego de dar click de desplegará una pestaña de opciones:

| tis cursos Archivos privados Informes Preferencias Idioma Idioma | ea personal                           | Calificaciones          |
|----------------------------------------------------------------------------------------------------|---------------------------------------|-------------------------|
| CP-01_Introductorio Informes Preferencias Idioma Idioma Informes Idioma Idioma I      | lis cursos                            | Archivos privados       |
| Todos los cursos     Preferencias       Idioma       Idioma       Cerrar sesión         PRÓXIMOS 7 DÍAS ~   ORDENAR POR FECHA ~  Buscar por tipo o nombr                                                                                                    | CP-01_Introductorio                   | Informes                |
| Idioma<br>Cerrar sesión<br>PRÓXIMOS 7 DÍAS ~ ORDENAR POR FECHA ~<br>Buscar por tipo o nombr                                                                                                    | odos los cursos                       | Preferencias            |
| PRÓXIMOS 7 DÍAS ~     ORDENAR POR FECHA ~         Buscar por tipo o nombr                                                                                                    |                                       | Idioma                  |
| PRÖXIMOS 7 DÍAS ~ ORDENAR POR FECHA ~ Buscar por tipo o nombr                                                                                                    | nea de tiempo                         | Cerrar sesión           |
|                                                                                                    | PRÖXIMOS 7 DÍAS ~ ORDENAR POR FECHA ~ | Buscar por tipo o nombr |
|                                                                                                    | :=                                    |                         |

\* Dar click en la pestaña Perfil.

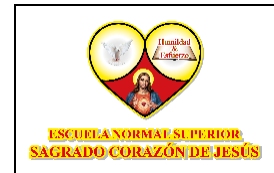

FORMACIÓN COMPLEMENTARIA

Aquí daremos click a la opción "Perfil", no enviará a la página de información de usuario, aquí cliqueamos "Editar Perfil":

| RESULTANCE INTERFERENCE Página Principal Area personal Mis cursos | 🕓 Д 💭 👐 Modo de edición 🕤                                     |
|-------------------------------------------------------------------|---------------------------------------------------------------|
|                                                                   | RESTABLECER PÁGINA A POR DEFECTO                              |
| UM Usuario Muestra 🛡 MENSAJE                                      |                                                               |
| Detalles de usuario                                               | Informes                                                      |
| Dirección de correc                                               | Sesiones del navegador                                        |
| usuario@correo.com (Visible para otros participantes del curso)   | nesumen de valincaciones                                      |
| ID perfil MoodleNet<br>SS01                                       | Actividad de accesos                                          |
| Daía                                                              | Primer acceso al sitio                                        |
| Colombia                                                          | miércoles, 4 de septiembre de 2024, 03:10 (149 días 15 horas) |
|                                                                   | Último acceso al sitio                                        |
| Zona horaria<br>America/Bogota                                    | viernes, 31 de enero de 2025, 18:22 (ahora)                   |

#### \* Dar click en la pestaña Editar Perfil.

Una vez no direcciona a la hoja de información de usuario en la cual podremos modificar nombres, apellidos, correos electrónicos, números telefónicos, etc:

| ESQUEIANORMINI-SUPERIOR<br>SAGRADO GORAZÓN DE LESÚS | Página Principal Área personal Mis cursos      | ሌ ¢ ଢ଼ 🖓 👐    |
|-----------------------------------------------------|------------------------------------------------|---------------|
| Preferencias Editar p                               | erfil<br>Muestra 🛡 Mensaje                     |               |
| Usuario Muest                                       | ra                                             | Expandir todo |
| V General                                           |                                                |               |
| Apellido(s)                                         | Muestra                                        |               |
| Dirección de correo                                 | usuario@correo.com     3                       |               |
| Visibilidad del correo<br>electrónico               | • Visible para los participantes en el curso • |               |

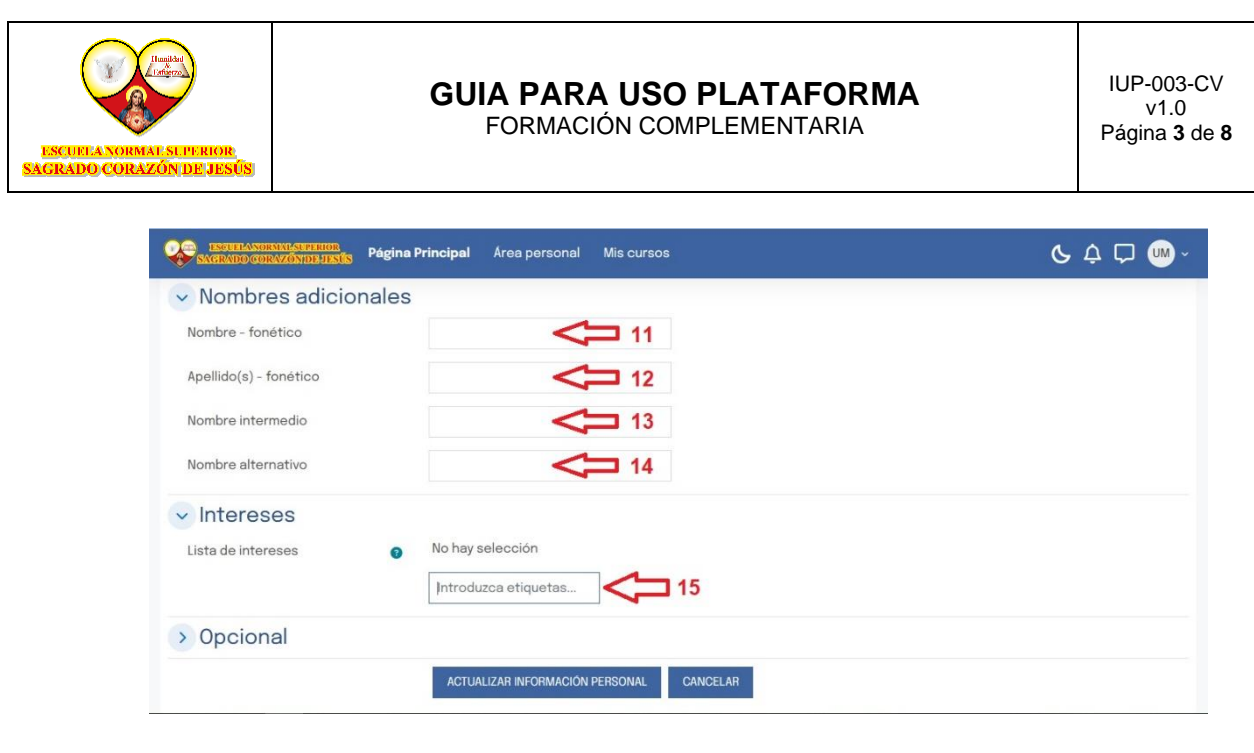

\* Llenar cada uno de los campos del Perfil.

Aquí una guía de como modificar la información:

- 1. **Nombre:** En este campo podemos actualizar y/o modificar los nombres del usuario.
- 2. **Apellido ():** En este campo podemos actualizar y/o modificar los apellidos del usuario.
- 3. **Correo Electrónico:** En este campo podemos actualizar y/o modificar el correo electrónico del usuario.
- 4. **ID Moodle:** Este campo NO deberá modificarse ya que, realizarle algún cambio afectaría la información de sus cursos y actividades.
- 5. **Ciudad:** En este campo podemos actualizar y/o modificar la ciudad de residencia del usuario.

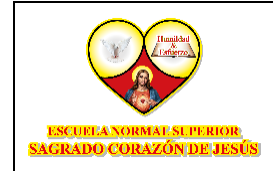

- 6. **Seleccione País:** En pestaña podemos colocar el país de residencia del usuario.
- 7. Zona Horaria: Seleccione la zona horaria de su país.
- 8. Descripción: En este campo podemos realizar una descripción del usuario.

Desplazando el cursor haca abajo podemos encontrar la sección de imagen de usuario en donde podrá asignar una imagen personalizada a su perfil:

| SAGEADO GORAZÓNIDIS JESÚS | Página Principal     | Área personal                        | Mis cursos                 | <b>ら</b> ¢ 口 👐 ~                                               |
|---------------------------|----------------------|--------------------------------------|----------------------------|----------------------------------------------------------------|
| Imagen del usua           | rio                  |                                      |                            |                                                                |
| Imagen actual             | Ninguno              |                                      |                            |                                                                |
| imagen nueva              | Arct                 | nivos                                | <b>9</b><br>Puede ar       | Tamaño máximo de archivo: 250 MB, número máximo de archivos: 1 |
|                           | Tipos de<br>Archivos | archivo aceptado<br>de imágenes a se | os:<br>er optimizados, col | no por ejemplo insignias .gif.jpe jpeg jpg .png                |
| Descripción de la imagen  |                      |                                      |                            |                                                                |

\* Dar click para agregar imagen.

 Imagen Nueva: Para asignar una nueva imagen de perfil damos click en la ruta "Puede arrastrar y soltar archivos", luego aparecerá una nueva pestaña con la opción "Archivos" aquí damos click:

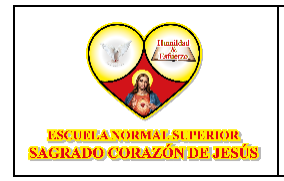

### **GUIA PARA USO PLATAFORMA**

FORMACIÓN COMPLEMENTARIA

| SAGRADO GDRAZÓMOPUESI                                                           | Selector de arc                                                                                                    | hivos ×                                                                                                    | Labras Build with © tinyMCE ≠ |
|---------------------------------------------------------------------------------|----------------------------------------------------------------------------------------------------|----------------------------------------------------------------------------------------------------|-------------------------------|
| <ul> <li>Imagen del usa</li> <li>Imagen actual</li> <li>Imagen nueva</li> </ul> | <ul> <li>Mrchivos recientes</li> <li>▲ Subir un archivo</li> <li>▲ URL de descarga</li> <li>M Archivos privados</li> <li>♦ Wikimedia</li> </ul> | B       E         Itigunuo       Examinar No se exceleccionador ngún archivo.         Guardar como       Autor         Usuario Muestra       Seleccionar licencia         Seleccionar licencia       Iticencia no especificada | ero máximo de archivos: 1     |
| Descripción de la imagen                                                        |                                                                                                    | SUBIR ESTE ARCHIVO                                                                                                    |                               |

\* Dar click en Examinar para buscar la imagen.

Después de dar click nos permitirá buscar dentro de las carpetas del PC el archivo de imagen que queremos agregar, luego seleccionamos la imagen y damos click en "Abrir":

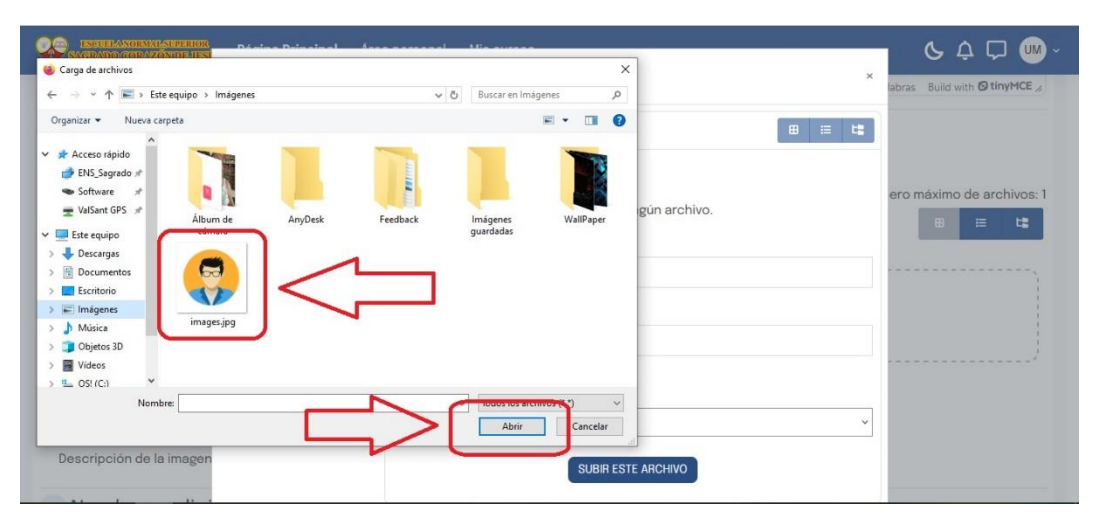

\* Seleccionar la Imagen que usará en el perfil y dar click en abrir.

Una vez cargada la imagen damos click en "Subir Archivo", como se muestra a continuación:

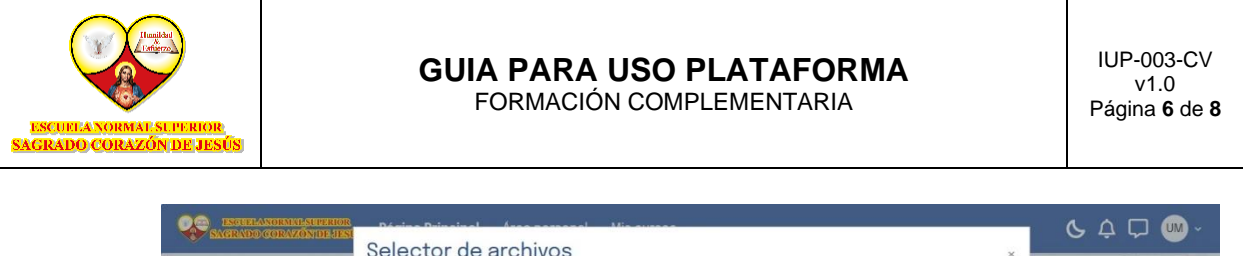

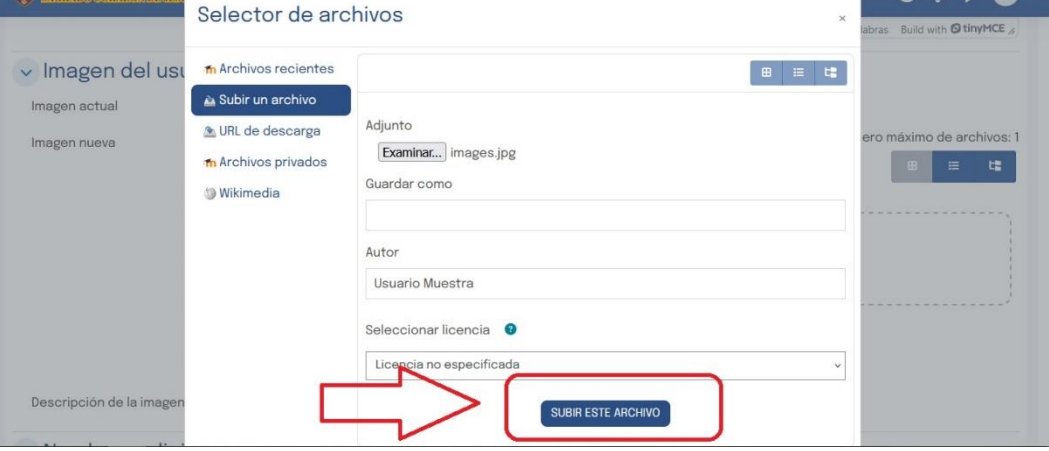

\* Dar click en Subir este Archivo para modificar la imagen del perfil.

Luego de dar click aparecerá la imagen cargada en la sección archivo de imagen, como aparece a continuación:

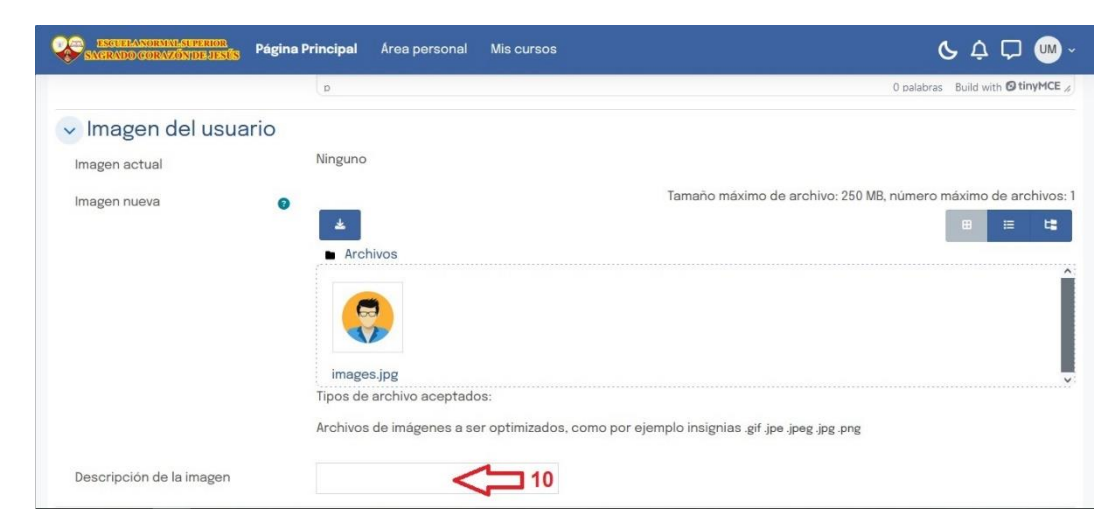

\* Agregar una pequeña descripción de la imagen (Opcional).

10. **Descripción de Imagen:** En esta opción podemos dar una descripción de la imagen de perfil de usuario.

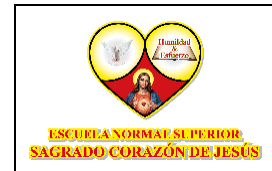

FORMACIÓN COMPLEMENTARIA

En la siguiente sesión podemos actualizar y/o modificar la siguiente información:

| SAGRADO CORAZÓNDE JESTS Página          | Principal Área personal Mis cursos          | ሪ ¢ ټ 📟 · |
|-----------------------------------------|---------------------------------------------|-----------|
| <ul> <li>Nombres adicionales</li> </ul> |                                             |           |
| Nombre - fonético                       | <b>11</b>                                   |           |
| Apellido(s) - fonético                  | 12                                          |           |
| Nombre intermedio                       | 13                                          |           |
| Nombre alternativo                      | 14                                          |           |
| <ul> <li>Intereses</li> </ul>           |                                             |           |
| Lista de intereses 0                    | No hay selección<br>Introduzca etiquetas 15 |           |
| > Opcional                              |                                             |           |
|                                         | ACTUALIZAR INFORMACIÓN PERSONAL CANCELAR    |           |

#### \* Esta información es Opcional.

- 11. **Nombre Fonético:** Aquí puede escribir la pronunciación del nombre del usuario.
- Apellido(s) Fonético: Aquí puede escribir la pronunciación de los apellidos del usuario.
- 13. **Nombre Intermedio:** Aquí puede escribir la pronunciación del segundo nombre del usuario.
- 14. Nombre Alternativo: Aquí puede escribir el nombre alternativo del usuario.
- 15. Lista de Interés: Aquí puede escribir los temas de interés del usuario y se mostrarán en su página principal.

Después de ingresar esta información pasamos a la sección de "Opcional" en donde podremos registrar mayor información del usuario:

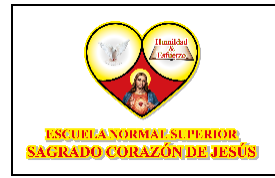

## **GUIA PARA USO PLATAFORMA**

FORMACIÓN COMPLEMENTARIA

| ESGUELANOIMALSUIERIOR<br>SAGRADO CORAZÓNDE-DESÚS Pági | ina Principal Area personal Mis cursos   | 6 ¢ 🖓 😡 - |
|-------------------------------------------------------|------------------------------------------|-----------|
| <ul> <li>Opcional</li> </ul>                          |                                          |           |
| Número de ID                                          | 16                                       |           |
| Institución                                           | 17                                       |           |
| Departamento                                          | 18                                       |           |
| Teléfono                                              | 19                                       |           |
| Teléfono móvil                                        | 20                                       |           |
| Dirección                                             | 21                                       |           |
|                                                       | ACTUALIZAR INFORMACIÓN PERSONAL CANCELAR |           |
| 1 Requerido                                           |                                          |           |
| C C INSTRUMENTING                                     | Síguenos en redes sociales Co            | ntacto    |

\* Dar click en Actualizar para modificar la información.

En esta sección registraremos los datos de la siguiente manera:

- 16. Numero de ID: Aquí puede escribir el ID del usuario.
- 17. **Institución:** Aquí puede registrar la institución en la cual está inscrito el usuario.
- 18. Departamento: Aquí puede registrar el departamento donde reside el usuario.
- 19. Teléfono: Aquí puede registrar el número telefónico fijo del usuario.
- 20. **Teléfono Móvil:** Aquí puede registrar el número telefónico personal del usuario.
- 21. Dirección: Aquí puede registrar la dirección de residencia del usuario.

Luego de ingresar los datos anteriores de click en "Actualizar Información Personal" para que queden actualizado el perfil del usuario.